Date: 21-Oct-2021

# **Employee Directory**

## Asset Version: 3.3.1

このアプリは、同僚を検索し、発見し、より詳しく知ることができます。このアプリは、モバイル、タブレット、デ スクトップのウェブバージョンで提供されます。モバイルとタブレットのアプリには、ログイン、メニュー、フィ ルター、リスト/詳細のインターフェイスがあらかじめ設定されており、検索と辞書の機能がついています。

#### 前提条件

- Volt MX Iris
- Volt MX Foundry

デバイス:

- Mobile
- Tablet
- Desktop

プラットフォーム:

- $\circ$  Android
- $\circ$  IOS

#### 機能

- 従業員データのサンプル付き
- 簡単に設定可能-要件に応じたカスタマイズが可能
- 検索、フィルタ、辞書、スライドメニュー機能を備えたリスト詳細レイアウト
- Progressive Web App:
  - 1. ブラウザからホーム画面にアプリを追加するためのプロンプトオプション
  - 2. モバイル、タブレット、デスクトップをサポートするレスポンシブデザイン。
  - 3. 従業員記録の作成、編集、削除が可能(デスクトップ用)

#### 概要

Employee Directory アプリは、組織の従業員が、フルネーム、プロフィール画像、役職、部署、報告担当者、連絡先など、他の従業員の詳細を検索および表示するのに役立ちます。必要なプロパティとイベントを設定し、アプリのデータモデルをバックエンドサービスにマッピングし、アプリを構築できます。

#### アプリの機能

- 認証情報を使ってアプリにログインすると、社員の基本情報を確認できます。基本情報には、氏名、 役職、部署、ID などが含まれます。このアプリは、モバイル、タブレット、デスクトップウェブで利用で きます。
- デスクトップ Web アプリ: デスクトップ Web アプリでは、従業員の詳細情報を削除または編集できます。設定]では、新しい役職、部署、場所の作成と削除が可能です。

## Foundry アプリのセットアップ

## ユーザーストアのセットアップ

Employee Directory アプリにアクセスするために、数名のユーザーを設定する必要があります。以下の 手順でユーザー ストアをセットアップします。

 Volt MX Iris で、Volt Foundry を選択します。Volt Foundry Console 画面が表示され、 Employee Directory App ページが表示されます。デフォルトでは、[Configure Services] タブが選択されています。

|            | Employ                  | eeDirec                        | tory 🗸            |      |
|------------|-------------------------|--------------------------------|-------------------|------|
|            | Project                 | Skins                          | Templates         | Asse |
| Ś          | ) P<br>> ] N            | roject Se<br>Iobile            | ettings           |      |
| $\bigcirc$ | > , T.<br>> , R<br>>    | ablet<br>esponsiv<br>/earable: | ve Web / Des<br>s | ktop |
| (~)        | > 🗋 s<br>> 📕 M<br>> 📰 M | hared Co<br>Iodules<br>/eb     | ontrollers        |      |
| E          | <b>Volt F</b>           | oundry<br>est Reso             | ources            |      |

- 2. [Identity] タブをクリックします。
- 3. userIdentityService を選択します。

| <b>I</b> F | Employee            | Directory 🤌   | 1.0 🗸 🚥          |             |                     |           |               |
|------------|---------------------|---------------|------------------|-------------|---------------------|-----------|---------------|
|            | Configure Services  | Manage Clie   | nt App Assets    | Publish     |                     |           |               |
|            | 🧑 Identity 📳        | ntegration    | Orchestration    | Dbjects     | O⇒∲<br>□⊨O Workflow | Rules n   | Engagement    |
|            | CONFIGURE NEW       | USE EXISTING  | SERVICE CONFIGUR | RATION      |                     |           | Q             |
| ₹₹₽<br>₽   | NAME                | URL           | TYPE             | SSO         | MODIFIED BY         | MODIFIED  | ON            |
| X          | userIdentityService | https://10000 | . User Repositor | ry Disabled | Manjusha Kakutur    | 19 Oct 20 | 021 05:40 UTC |

4. [ADD USER]をクリックします。表示される[Add User]ダイアログで、ユーザーの詳細を入力します。この情報でアプリヘサインインします。

| ×                   |
|---------------------|
|                     |
|                     |
| Last Name*          |
|                     |
| Re-Enter Password * |
|                     |
| •                   |
| CANCEL ADD USER     |
|                     |

5. 「グループの追加と選択」で、ドロップダウンをクリックし、「メンバーズ」グループを選択します。Volt MX User Repository のグループ機能を使用すると、Members などのグループに所属する特 定のユーザーだけにアプリへのアクセスを許可できます。また、新しいグループを作成し、アクセスを 共有することもできます。新しいグループを作成するには、「グループの追加/選択」を展開し、「グル ープの追加」をクリックします。Volt MX User Repository の Groups 機能の詳細について は、<u>こちら</u>を参照してください。

# Foundry アプリの公開

Foundry アプリをランタイム環境に公開し、またアプリがランタイム環境からサンプルデータにアクセスできるようにするには、次の手順に従います。

Volt MX Foundry アプリを公開する手順

• [Publish] タブを選択し、[Publish] をクリックします。

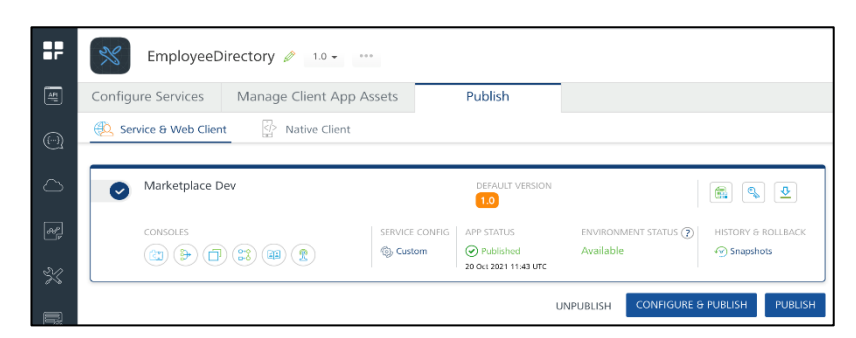

• アプリが公開されると、それを通知するダイアログボックスが生成されます。

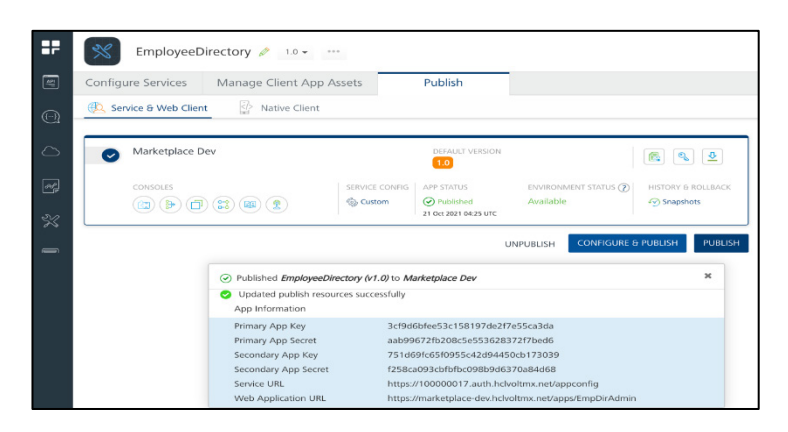

## Employee Directory アプリの UI の設定

Employee Directory アプリは以下のコンポーネントで構成されています。

- ログインコンポーネントは、すべてのモバイルおよびタブレットアプリがユーザーを認証するために必要なログインフォームです。
- Sliding Menu コンポーネントは、すぐに使用できるハンバーガーメニューです。Sliding Menu コンポーネントには、ハンバーガーメニューアイコンとスライド式メニューが含まれています。ユーザ ーがハンバーガーメニューアイコンをクリックすると、スライドメニューは画面の右側または左側から スライドして表示されます。
- List-Details コンポーネントは、List ビューと Details ビューの 2 つのビューで構成されていま す。リストビューには、全従業員のリストが表示されます。ユーザーが従業員を選択すると、選択した 従業員に関する追加情報が詳細ビューに表示されます。このコンポーネントには、検索や辞書などの 機能が組み込まれており、リスト内をすばやく移動して、任意の従業員を見つけることができます。

## Employee Directory App Volt MX Foundry Services:

Employee Directory アプリを Volt MX Iris にインポートすると、Volt MX Iris は Foundry アプリ (Employee Directory アプリ) をアップロードします。

#### ユーザー資格認証の設定

- User Repository は、Employee Directory App で利用できるリポジトリサービスです。
- Volt MX Foundry アプリです。リポジトリサービスは、従業員がユーザー資格情報を使用して Employee Directory アプリにログオンしようとするときに、従業員を認証するのに役立ちます。

#### 連携・統合サービスの構成

Employee Directory アプリには、Integration Service が含まれています。

- fetchImageService
  - Operations:
  - 1. getImage: 従業員のプロフィール画像を取得するために使用します。

|            | ×      | EmployeeDirectory                                                 | Ø 1.0 + ····                         |         |                     |                  |            |
|------------|--------|-------------------------------------------------------------------|--------------------------------------|---------|---------------------|------------------|------------|
| <b>4</b>   | Config | gure Services Manag                                               | ge Client App Assets                 | Publish |                     |                  |            |
| $\bigcirc$ | ∭ ld   | lentity $\begin{bmatrix} \zeta_{a}^{v} \end{bmatrix}$ Integration | Orchestration □                      | Objects | 0+0<br>⊐-0 Workflow | 🗐 Rules 🦷        | Engagement |
| ٥          | CONF   | IGURE NEW USE EXISTING                                            |                                      |         |                     |                  | Q          |
| æj         |        | NAME                                                              | ENDPOINT TYPE                        | VERSION | MODIFIED BY         | MODIFIED ON      |            |
| 21         |        | EmployeeModelSchema                                               | Data Storage                         | 1.0     | Manjusha Kakuturi   | 21 Oct 2021 09:0 | оо итс 💮   |
|            |        | StorageObjectServices                                             | Integration & Orchestration Services | 1.0     | jianrong liu        | 09 Sep 2021 01:  | 21 UTC     |

#### オーケストレーションサービスを設定する

オーケストレーションサービスは、複数のサービスを統合し、1 つのサービスを形成するために使用されま す。EmployeeStorageObjects オーケストレーションサービスは、モバイル/タブレットアプリにすべて のデータオブジェクトを一度に取り込み、サービス呼び出しの回数を減らすために使用されます。

Operations:

- EmployeeStorageObjects
  - 1. getAllDetails: Employee に関する全情報を取得します。

詳細は、Orchestration Services を参照してください。

#### オブジェクトサービスの構成

オブジェクトサービスは、アプリのデータモデルを定義し、関連するバックエンドサービスにマッピングするの に役立ちます。オブジェクトサービスでは、データモデルのすべてのオブジェクトと、各オブジェクトのデフォ ルトのフィールドおよびリレーションシップを表示できます。

• EmployeeModelSchema

バックエンドに従業員オブジェクトを作成します。

• StorageObjectServices

すべての従業員詳細をフェッチします。

| Configure Services Manage ( | Client App Assets Publish |                             |                   |                       |   |
|-----------------------------|---------------------------|-----------------------------|-------------------|-----------------------|---|
| ) Identity                  | P Orchestration           | ⊖-⊖<br>D-⊖ Workflow 🕮 Rules | 😤 Engagement      |                       |   |
| CONFIGURE NEW USE EXISTING  |                           |                             |                   |                       | Q |
| NAME                        | ENDPOINT TYPE             | VERSION                     | MODIFIED BY       | MODIFIED ON           |   |
| EmployeeModelSchema         | Data Storage              | 1.0                         | Manjusha Kakuturi | 21 Oct 2021 09:00 UTC |   |
| StorageObjectServices       | Integration & Orchestrati | ion Services 1.0            | jianrong lu       | 09 Sep 2021 01:21 UTC |   |
|                             |                           |                             |                   |                       |   |
|                             |                           |                             |                   |                       |   |

オブジェクトサービスおよびマッピングの詳細については、オブジェクトサービスを参照してください。

#### 従業員データモデル(オブジェクトサービス)とバックエンドデータソースのマッピング

データモデルには、社員情報に関連する複数のオブジェクトとフィールドが含まれます。

アプリのデータモデルは、オブジェクトサービスとして作成されます。Volt MX Foundry コンソールを使 用すると、データモデル内のオブジェクトのフィールドとリレーションシップを変更できます。たとえば、オブ ジェクトに新しいフィールドを追加したり、オブジェクト間の新しいリレーションシップを定義できます。

デフォルトでは、EmployeeDirectoryApp Volt MX Foundry アプリは、Volt MX Foundry ストレ ージにマッピングされています。アプリのデータモデルを Volt MX Foundry ストレージから簡単に切り 離し、別のバックエンドデータソースにマッピングできます。

詳細については、「Employee Data Model のマッピング」を参照してください。

# アプリのインポート

Employee Directory アプリをワークスペースにインポートするには、次の手順に従います。

- 1. Volt MX Iris を開きます。
- 2. メインメニューで、Forge  $\rightarrow$  Browse を選択します。
- 3. Employee Directory アプリを検索し、「Import to Workspace」をクリックします。アプリが ワークスペースにインポートされます。アプリがインポートされたことを確認するためのダイアログ ボックスが表示されます。OK]をクリックします。
- 4. Employee Directory を含むプロジェクトに切り替えます。プロジェクトに切り替えるには、[File → Open → Reference Architecture → <プロジェクト名>] をクリックします。

### ライブプレビュー

Employee Directory アプリをインポートした後、Live Preview を使用して任意のチャンネルでアプリ をプレビューできます。

注:モバイルまたはタブレットデバイスでアプリをプレビューするには、App Store または Google Play から最新バージョンの Volt MX Iris App Viewer アプリをモバイルまたはタブレットデバイスにインスト ールすることを確認してください。

ライブプレビューを使用してアプリをプレビューするには、次の手順に従います。

1. Volt MX Iris Starter で、メインメニューから Build → Live Preview Settings をクリック します。[Live Preview 設定] ウィンドウが開きます。

注:Volt MX Iris Enterprise では、メインメニューから Preview → Run をクリックすると、Live Preview Settings ウィンドウが開きます。

2. モバイルネイティブ、タブレットネイティブ、レスポンシブ Web など、任意のアプリケーションチャン ネルと、アプリをプレビューするそれぞれのプラットフォームを選択します。[Save & Run]をクリッ クします。

モバイルおよびタブレットチャネルでプレビュービルドが成功すると、QR コードを含むウィンドウが表示されます。この QR コードをモバイルまたはタブレット端末の Volt MX Iris App Viewer アプリケーションからスキャンして、アプリをプレビューできます。

Volt MX Iris App Viewer の詳細については、<u>Volt MX Iris App Viewer ドキュメント</u>を参照してく ださい。

# 社員名簿アプリ(モバイルアプリ)

Mobile プラットフォームの Employee Directory アプリの機能を説明します。

| 以下は、アプリのログイン画面です。 | アプリに正常にログオンすると、次の図のよう<br>なディレクトリ画面が表示されます。 |
|-------------------|--------------------------------------------|
| 5:50 💼 🗘 👘        | — Directory 🚔                              |
|                   | Q Search                                   |
|                   | Alex Sion B                                |
| Username          | Product Management D                       |
| testuser@hcl.com  | Ben Cortez F                               |
| Password          | Senior Director H<br>Product Management    |
|                   | J                                          |
|                   | Dan Marous K                               |
|                   | NA M<br>Product Management                 |
| SIGN IN           | 0                                          |
|                   | Dawn Edwards P                             |
|                   |                                            |
|                   | Product Management S                       |
|                   | т                                          |
|                   | Elizabeth u                                |
|                   | Product Management                         |
|                   | x                                          |
|                   | Jim Latimore 7                             |
|                   | Chief Everything Officer                   |

Directory 画面には、以下の UI 要素があります。

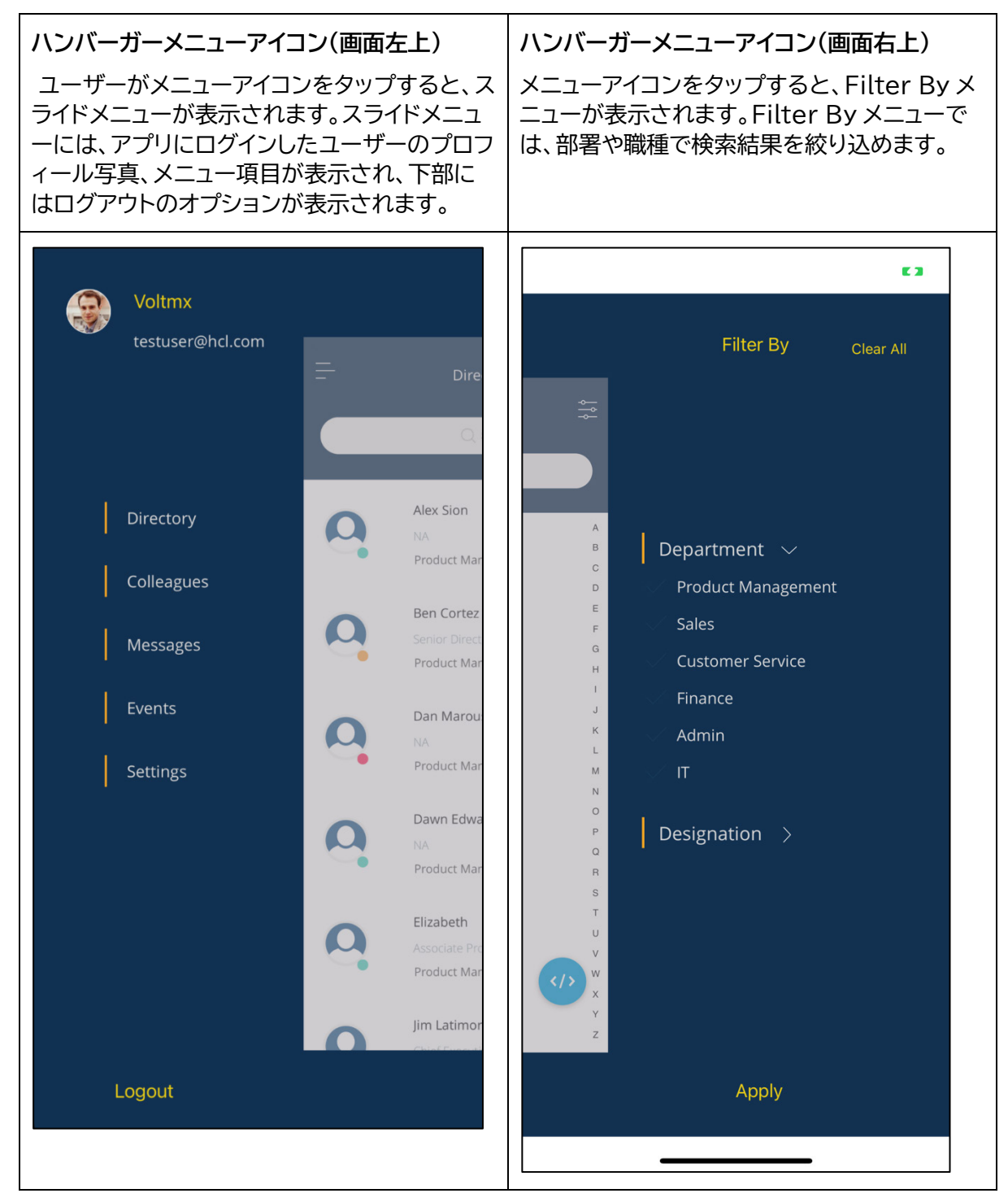

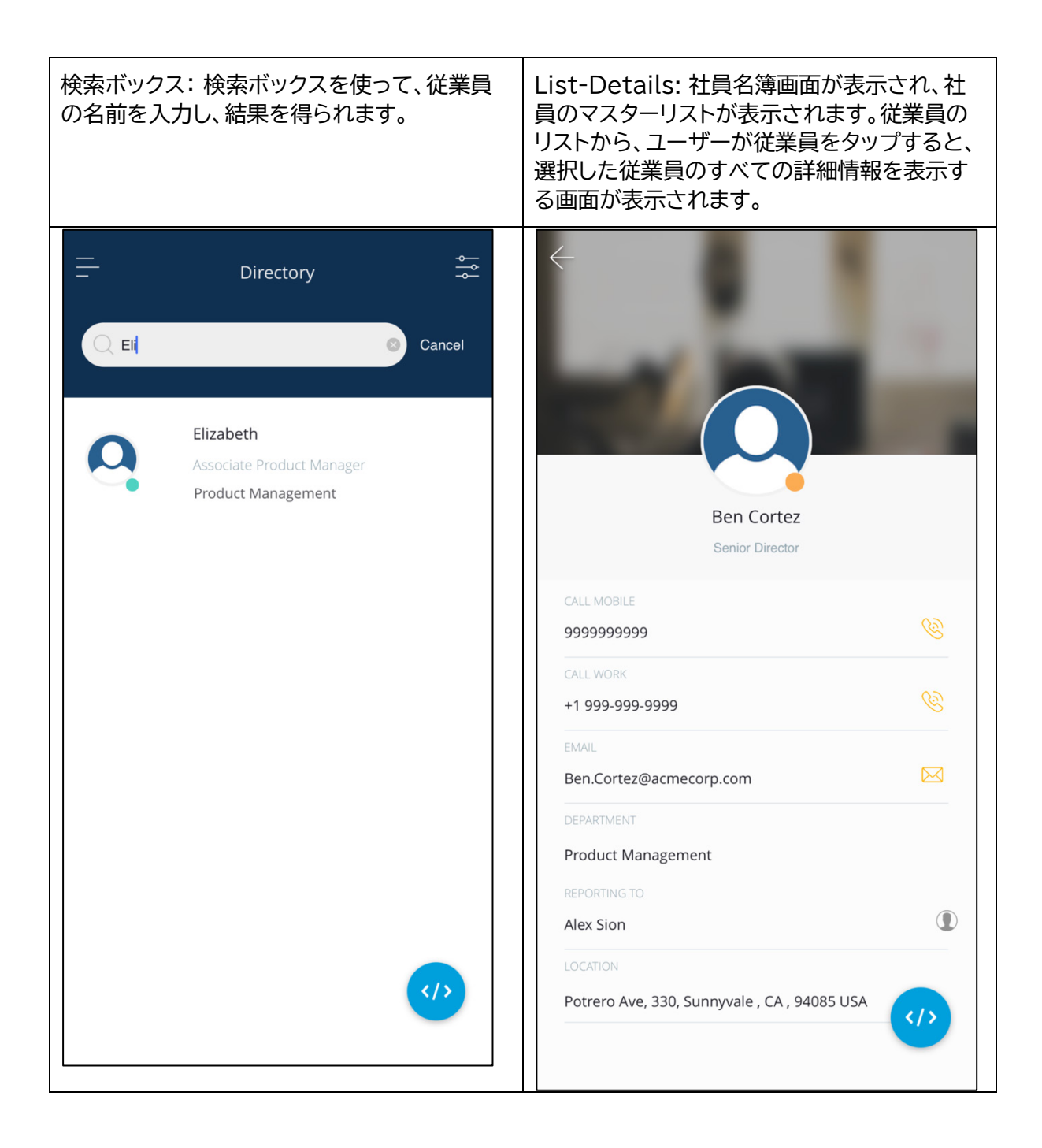

デスクトップ Web アプリ

デスクトップ Web プラットフォームの社員名簿アプリの機能を説明します。以下はアプリのログイン画面です。

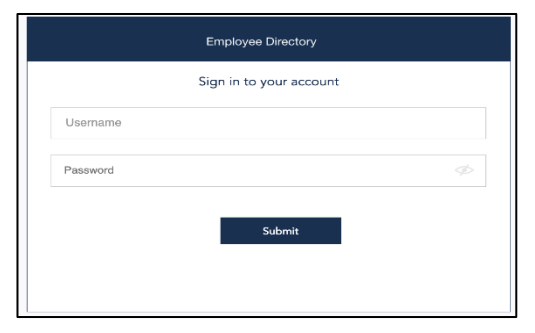

アプリに正常にログオンすると、次の図のような Directory 画面が表示されます。

| Employee Directory |                           |                           |                              | 🔞 Alex Sion 🔻 |
|--------------------|---------------------------|---------------------------|------------------------------|---------------|
| E Directory        | Employee List / Directory |                           |                              |               |
| අපිදු Colleagues   | Q Search                  |                           |                              | Filter 🔻      |
| 🛃 Messages         | NAME                      | DESIGNATION               | DEPARTMENT                   | D             |
| Events             | Alex Sion                 | NA                        | Product Management           | 2170          |
|                    | Ben Cortez                | Senior Director           | Product Management           | 2171          |
| Settings           | Dan Marous                | NA                        | Product Management           | 2172          |
|                    | Dawn Edwards              | NA                        | Product Management           | 2173          |
|                    | Elizabeth                 | Associate Product Manager | Product Management           | 2174          |
|                    | Jim Latimore              | Chief Executive Officer   | Product Management           | 2178          |
|                    | Manolo Sanchez            | Senior Vice President     | Customer Service             | 2179          |
|                    | Margaret Taylor           | NA                        | Customer Service             | 2180          |
|                    | Omar Mohammed             | NA                        | Customer Service             | 2181          |
|                    | Reynold Francis           | Senior Technical Lead     | Customer Service             | 2182          |
|                    |                           | © Copyright 2021 VoltM    | x, Inc. All Rights Reserved. |               |

Directory 画面には以下の UI 要素が含まれています。

1. フィルターアイコン: フィルターアイコン:フィルターアイコンをクリックすると、ドロップダウンが表示 されます。これにより、従業員の詳細を部署と指名に基づいてフィルタリングできます。

| Employee Directory |                                   |                                          |                                                | 👔 Alex Sion 🕶                                              |
|--------------------|-----------------------------------|------------------------------------------|------------------------------------------------|------------------------------------------------------------|
| E Directory        | Employee List / Directory         |                                          |                                                |                                                            |
| දුපියු Colleagues  | Q Search                          |                                          | Department<br>Product Management               | Designation                                                |
| A Messages         | NAME                              | DESIGNATION                              | Customer Service                               | Associate Product Manager     Business Development Manager |
| Events             | Alex Sion                         | NA                                       | Mobile Application Testing Developer Class All | Chief Executive Officer Service Vice President             |
| ැලි Settings       | Ben Cortez<br>Dan Marous          | NA                                       | Product Management                             | 2172                                                       |
|                    | Dawn Edwards<br>Elizabeth         | NA<br>Associate Product Manager          | Product Management Product Management          | 2173                                                       |
|                    | Jim Latimore                      | Chief Executive Officer                  | Product Management                             | 2178                                                       |
|                    | Manolo Sanchez<br>Margaret Taylor | Senior Vice President                    | Customer Service                               | 2179 2180                                                  |
|                    | Omar Mohammed                     | NA                                       | Customer Service                               | 2181                                                       |
|                    | Reynold Francis                   | Senior Technical Lead                    | Customer Service                               | 2182                                                       |
|                    |                                   | © Copyright 2021 VoltMx, Inc. All Rights | Reserved.                                      |                                                            |

2. Search box: 検索ボックスを使用して、ユーザーは従業員の名前を入力し、結果を取得できます。

| Employee Directory        |                           |                                    |                    |      | 👰 Alex Sion 👻 |
|---------------------------|---------------------------|------------------------------------|--------------------|------|---------------|
| E Directory               | Employee List / Directory |                                    |                    |      |               |
| <i>දු</i> ලිදු Colleagues | Q Eli                     |                                    |                    |      | Filter 💌      |
| 🛃 Messages                | NAME                      | DESIGNATION                        | DEPARTMENT         | D    |               |
| Events                    | Elizabeth                 | Associate Product Manager          | Product Management | 2174 |               |
| ۞ Settings                |                           |                                    |                    |      |               |
|                           |                           |                                    |                    |      |               |
|                           |                           |                                    |                    |      |               |
|                           |                           |                                    |                    |      |               |
|                           |                           |                                    |                    |      |               |
|                           |                           | © Copyright 2021 VoltMix, Inc. All | Rights Reserved.   |      |               |

3. List-Details: 社員名簿画面が表示されます。従業員のリストから、ユーザーが従業員をタップする と、選択した従業員のすべての詳細情報を表示する画面が表示されます。

| Employee Directory |                 |                                           | 🚱 Alex Sion 🔫 |
|--------------------|-----------------|-------------------------------------------|---------------|
|                    | Profile Details |                                           | Close         |
|                    |                 | Bern Cortez Serior Director               |               |
|                    |                 |                                           |               |
|                    |                 |                                           |               |
| ැටූ Settings       | ID              | 2171                                      |               |
|                    | First Name      | Ben                                       |               |
|                    | Last Name       | Cortez                                    |               |
|                    | Designation     | Senior Director                           |               |
|                    | Department      | Product Management                        |               |
|                    | Reporting To    | Alex Sion                                 |               |
|                    | Mobile Number   | 9999999999                                |               |
|                    | Work Number     | +1 999-999-9999                           |               |
|                    | Email ID        | Ben.Cortez@acmecorp.com                   |               |
|                    | Location        | Potrero Ave, 330,Sunnyvale, CA, 94085 USA |               |
|                    |                 |                                           |               |

4. メニュー (画面左): メニューには、アプリにログオンしたユーザーのプロフィール写真や、アプリの主 要モジュールに移動するためのメニュー項目があります。

| Employee Directory |                           |                             |                          | 🚱 Alex Sion 👻 |
|--------------------|---------------------------|-----------------------------|--------------------------|---------------|
| E Directory        | Employee List / Directory |                             |                          |               |
| අපිය Colleagues    | Q Search                  |                             |                          | Filter 👻      |
| 🛃 Messages         | NAME                      | DESIGNATION                 | DEPARTMENT               | ID            |
| Events             | Alex Sion                 | NA                          | Product Management       | 2170          |
|                    | Ben Cortez                | Senior Director             | Product Management       | 2171          |
| 🔅 Settings         | Dan Marous                | NA                          | Product Management       | 2172          |
|                    | Dawn Edwards              | NA                          | Product Management       | 2173          |
|                    | Elizabeth                 | Associate Product Manager   | Product Management       | 2174          |
|                    | Jim Latimore              | Chief Executive Officer     | Product Management       | 2178          |
|                    | Manolo Sanchez            | Senior Vice President       | Customer Service         | 2179          |
|                    | Margaret Taylor           | NA                          | Customer Service         | 2180          |
|                    | Omar Mohammed             | NA                          | Customer Service         | 2181          |
|                    | Reynold Francis           | Senior Technical Lead       | Customer Service         | 2182          |
|                    |                           |                             |                          |               |
|                    |                           | © Copyright 2021 VoltMer, I | nc. All Rights Reserved. |               |

5. Settings: [設定]をクリックすると、次の図のようなディレクトリ画面に移動します。

| Employee Directory            |                                  | 😱 Alex Sion 🕶      |
|-------------------------------|----------------------------------|--------------------|
| Directory                     | Edit Master                      | Add New Department |
| දි <sup>ල</sup> පී Colleagues | Select Department ~<br>Q. Search |                    |
| 🛃 Messages                    | DEPARTMENT<br>Product Management | / ×                |
| Events                        | Siles                            | / ×                |
| ईट्रिः Settings               | Customer Service Finance         | / ×                |
| ·                             | Admin<br>IT                      | / ×                |
|                               |                                  |                    |
|                               |                                  |                    |

設定画面には、再び以下の UI 要素があります。

i. Select: Select は、従業員名簿の様々な部門、指定、場所のオプションの間で切り替えるのに役立ちます。

| Employee Directory |                                             | 👰 Alex Sion 👻      |
|--------------------|---------------------------------------------|--------------------|
| E Directory        | Edit Master                                 | Add New Department |
| දුලිය Colleagues   | Select  Vepartment Designation Q S Location |                    |
| Messages           | DEPARTMENT                                  |                    |
| Events             | Product Management<br>Salars                | / ×                |
|                    | Customer Service                            | / ×                |
| င့်္သြာ Settings   | Finance                                     | × ×                |
|                    | Admin                                       | / ×                |
|                    | IT                                          | / ×                |
|                    |                                             |                    |
|                    |                                             |                    |

ii. List-Details: 従業員名簿の画面が表示され、部署、役職、勤務地のリストが表示されます。(それ はあなたが選択したものに依存します)。

| Employee Directory       |                                                     | 👰 Alex Sion 🔻       |  |
|--------------------------|-----------------------------------------------------|---------------------|--|
| 🔚 Directory              | Edit Master                                         | Add New Designation |  |
| අපි <u>පි</u> Colleagues | Select Designation ~<br>Q Search                    |                     |  |
| Messages                 | DESIGNATION<br>Senior Director                      | / ×                 |  |
| Events                   | Associate Product Manager                           | / ×                 |  |
| र्द्धि Settings          | Budness Development Muniger Chief Executive Officer | / ×                 |  |
|                          | Serior Vice President                               | × ×                 |  |
|                          | Sentor Technical Lead                               | × ×                 |  |
|                          | Chet Inanoal Officer VP, Contracts & Legal Services | × ×                 |  |
|                          |                                                     |                     |  |
|                          |                                                     |                     |  |

iii. 編集と削除のアイコン: [編集]および[削除]アイコンを使用して、指定、部門名、および場所の詳細 を編集したり、作成した指定、部門名、および場所の詳細を削除できます。

| Employee Directory |                                 | 😢 Alex Sion 🕶      |
|--------------------|---------------------------------|--------------------|
|                    | Edit Master                     | Add New Department |
|                    | Select Department v<br>Q Search |                    |
|                    | DEPARTMENT                      |                    |
|                    | Sales                           | / ×                |
| र्द्धि Settings    | Customer Service<br>Finance     | / ×                |
| 1                  | Admin<br>IT                     | / x                |
|                    |                                 |                    |
|                    |                                 |                    |

iv. Add New button: このボタンは、新しい部門や名称が企業で導入された場合、新しい部門や名称を追加するのに役立ちます。また、場所のセクションに新しい場所を追加できます。

| Employee Directory |                                 | 🚇 Alex Sion 👻      |
|--------------------|---------------------------------|--------------------|
|                    | Edit Master                     | Add New Department |
| දුපියි Colleagues  | Select Department v<br>Q Search |                    |
|                    | DEPARTMENT                      | ×                  |
|                    | Product Management              | / x                |
| දිටු Settings      | Sales<br>Customer Service       | / ×                |
|                    | Finance<br>Admin                | / ×                |
|                    | n                               | / ×                |

v. Search box: 検索ボックスを使用して、ユーザーは、指定、部門または場所の名前を入力し、結果 を取得できます。

| Employee Directory | G                                | Alex Sion 🔫 |
|--------------------|----------------------------------|-------------|
|                    | Edit Master Add New Departme     | ent         |
| 288. Colleagues    | Select Department ~<br>Q product |             |
|                    | DEPARTMENT Product Menagement    | ×           |
|                    |                                  |             |
|                    |                                  |             |
|                    |                                  |             |
|                    |                                  |             |
|                    |                                  |             |
|                    |                                  |             |
|                    |                                  |             |

- vi. Desktop Web Platform のアカウントからログアウトするには、次の手順を行います。
  - 1. プロファイルアイコンをクリックする。

| Employee Directory |                           |                                             |                    | S.   | 👰 Alex Slon 🛩 |
|--------------------|---------------------------|---------------------------------------------|--------------------|------|---------------|
| E Directory        | Employee List / Directory |                                             |                    |      | Edit Profile  |
| දුපිය Colleagues   | Q Search                  |                                             |                    |      | Filter 🔻      |
| 🔄 Messages         | NAME                      | DESIGNATION                                 | DEPARTMENT         | ID   |               |
| Events             | Alex Sion                 | NA                                          | Product Management | 2170 |               |
|                    | Ben Cortez                | Senior Director                             | Product Management | 2171 |               |
| Settings           | Dan Marous                | NA                                          | Product Management | 2172 |               |
|                    | Dawn Edwards              | NA                                          | Product Management | 2173 |               |
|                    | Elizabeth                 | Associate Product Manager                   | Product Management | 2174 |               |
|                    | Jim Latimore              | Chief Executive Officer                     | Product Management | 2178 |               |
|                    | Manolo Sanchez            | Senior Vice President                       | Customer Service   | 2179 |               |
|                    | Margaret Taylor           | NA                                          | Customer Service   | 2180 |               |
|                    | Omar Mohammed             | NA                                          | Customer Service   | 2181 |               |
|                    | Reynold Francis           | Senior Technical Lead                       | Customer Service   | 2182 |               |
|                    |                           |                                             |                    |      |               |
|                    |                           | © Copyright 2021 VoltMx, Inc. All Rights Ro | served.            |      |               |

2. ログアウトを選択します。

#### 制限事項

• ブラウザを最小化した場合、および特定の解像度では、UI が歪んで見えることがある

#### 既知の問題

• Android で画面上の特定の要素をクリックすると点滅する問題